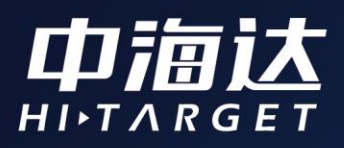

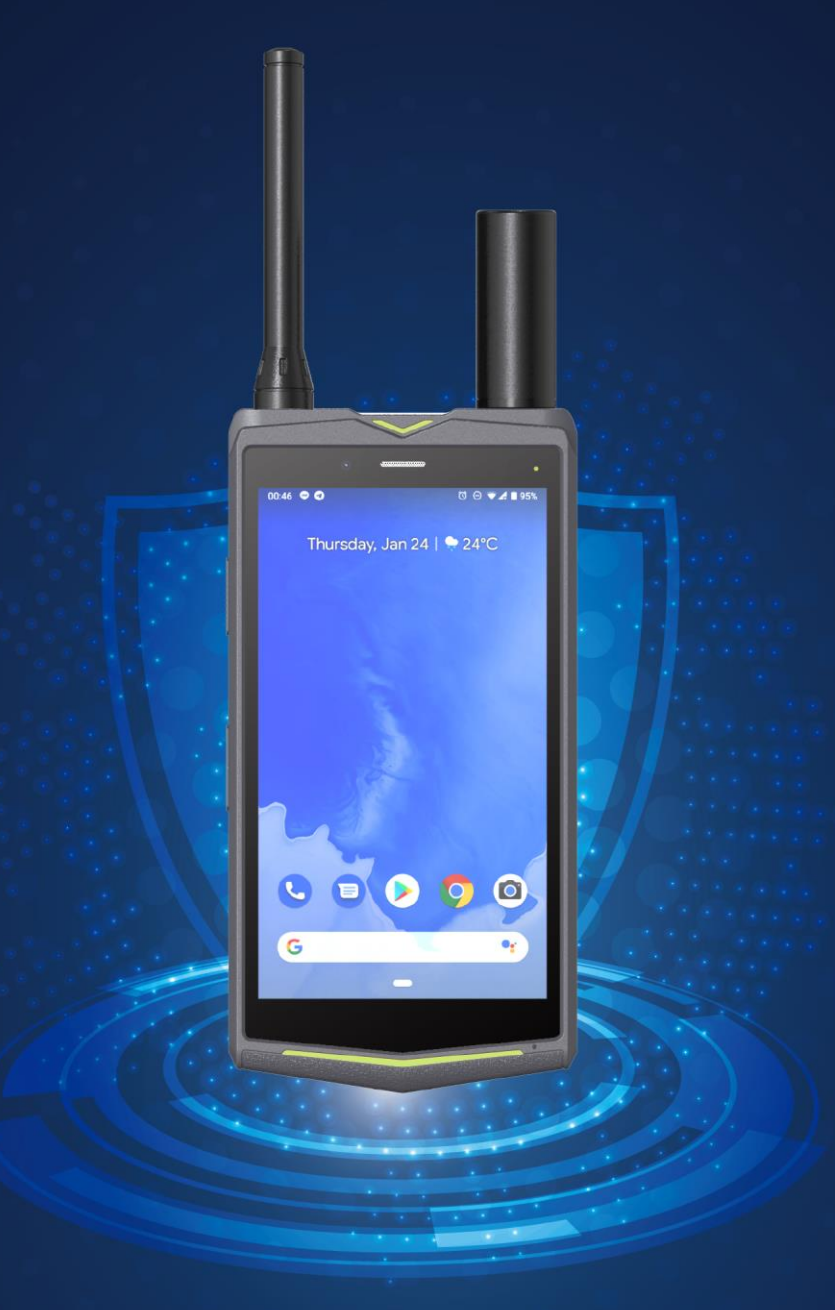

# Qmini A10使用说明书

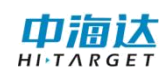

## 目录

| 第- | ·章 手册使用须知´                 | 1 |
|----|----------------------------|---|
| 第二 | :章 使用入门                    | 2 |
|    | 2.1 产品简介                   | 2 |
|    | 2.2设备参数                    | 3 |
|    | 2.3 手持机外观                  | 5 |
|    | 2.3.1 虚拟键说明                | 6 |
|    | 2.4 插入 Nano SIM 卡和 microSD | б |
|    | 2.5 手持机充电                  | б |
|    | 2.5.1 使用电池的注意事项            | б |
|    | 2.5.2省电窍门                  | 7 |
|    | 2.6开机和关机                   | 7 |
|    | 2. 6. 1 开机                 | 7 |
|    | 2. 6. 2 关机                 | 7 |
|    | 2.7 锁定或解锁屏幕                | 7 |
|    | 2.7.1 锁定屏幕                 | 7 |
|    | 2.7.2 解锁屏幕                 | 8 |
|    | 2.8 调整屏幕亮度                 | 8 |
|    | 2.9 调整设备音量                 | 8 |
|    | 2.10 互联网连接                 | 8 |
|    | 2.10.1 开启移动数据              | 8 |

| 2.10.2 开启并连接 WLAN   |
|---------------------|
| 2. 11 高精度设置9        |
| 2.11.1GPS 功能9       |
| 2.11.2 高精度设置10      |
| 2.12 对讲功能11         |
| 2.12.1 软件主要功能11     |
| 2.12.2 简易教程12       |
| 2.13 获取数据15         |
| 2.13.1 连接 USB 调试15  |
| 2.13.2 数据传输15       |
| 第三章 固件升级16          |
| 3.1 线刷升级16          |
| 3.1.1 安装驱动16        |
| 3.1.2 刷机流程17        |
| 3.2 U 盘升级(OTG 升级)19 |

## 第一章 手册使用须知

欢迎您使用中海达高精度产品。

本手册介绍了该产品的多种功能、使用方法和注意事项。使用手 持机前,请先仔细阅读本手册。

本手册使用图例仅供参考,请以实际产品为准。

#### 指示标志说明

本手册采用各种醒目标志来表示操作过程中需要特别注意的地 方,这些标志的意义如下:

| <b>∂</b><br>说明      | 对您的操作进行必要的提示、补充和说<br>明。                                     |
|---------------------|-------------------------------------------------------------|
| ▲<br>注意             | 提醒您在操作中必须注意和遵循某些事<br>项。如未按照要求操作,可能会出现损坏<br>设备、数据丢失等不可预知的结果。 |
| ☆     上     音     古 | 警告您可能会存在的潜在危险情形,若无<br>法避免,可能会造成较为严重的人身伤<br>害。               |

## 第二章 使用入门

#### 2.1 产品简介

A10 系列设备为便携高精度定位工业三防全网通信手持机,拥有 高端硬件配置,RTK 级高精度定位,超清高亮大屏,超强续航,数 字、模拟对讲,高效无线电台数据传输;采用 Android 系统,内置专 业移动 GIS 作业软件,使用全新的外观,工业三防可应用铁路应用、 国土执法、智慧水务、土地调查、电力巡检、海洋执法等行业领域; 可安装丰富的应用,为行业用户个性化定制提供无限可能。

A10 系列设备采用全星座北斗高精度芯片,即低功耗 GNSS 全星 座双频芯片,同时接入北斗、GPS、GLONASS、Galileo 信号,均能 接入北斗地基增强系统,精度可达厘米级;同时拥有全星座解算,自 主高精度算法,支持 AGNSS 辅助定位,对安卓系统深度结合,第三 方应用直接使用;拥有小型化全方向螺旋天线,天线一体成型,镭刻 工艺,八臂四馈零相位技术,搜星能力提升 50%,中心误差优于 3mm, 天线总增益 36db;硬对讲、软对讲双模式共同协作,硬对讲模式下, DMR 协议的数字/UHF 模拟对讲双模式,2w 功率,可覆盖 5 公里, 软对讲模式,单呼支持点位点呼叫,群呼支持多对多呼叫,网络对讲, 无覆盖范围限制;室内室外通过融合定位引擎,加上 UWB 超宽带技 术,在室内室外高精度融化算法,通过高低频一体化天线接收数据, 可使定位精度达到厘米级,且满足全场景应用。

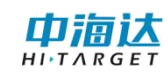

## 2.2 设备参数

| 性能参数 |                                                              | Omini A10          | Qmini        | Qmini               | Qmini        |  |
|------|--------------------------------------------------------------|--------------------|--------------|---------------------|--------------|--|
|      |                                                              | QmmAto             | A10(CM)      | A10(UWB)            | A10(Pro)     |  |
| 定    | 定位技术                                                         | 北斗<br>+GPS+GLONASS | 北斗+GPS+GL    | ONASS+Galileo<br>天线 | +小型化全方向螺旋    |  |
| . —  | 首次定位时间 (典型)                                                  | 30 秒               | 30 秒         | 30 秒                | 30 秒         |  |
| 位    | AGNSS 定位时间                                                   | 5 秒                | 5 秒          | 5 秒                 | 5 秒          |  |
| -    | 数据更新率                                                        | 1Hz                | 1-10Hz       | 1-10Hz              | 1-10Hz       |  |
| 性    | 单点定位                                                         | 5m                 | 3m           | 3m                  | 3m           |  |
|      | SBAS 定位                                                      | /                  | 1m           | 1m                  | 1m           |  |
| 能    | 差分定位                                                         | /                  | 2cm+1ppm     | 2cm+1ppm            | 2cm+1ppm     |  |
|      | UWB 室内定位精度                                                   | /                  | /            | 10cm                | /            |  |
|      | 操作系统:安卓 8.1                                                  | $\checkmark$       | $\checkmark$ | $\checkmark$        | $\checkmark$ |  |
|      | 处理器: 八核 2.0GHz 高速处理器                                         | $\checkmark$       | $\checkmark$ | $\checkmark$        | $\checkmark$ |  |
| 系统配  | 存储:RAM 3/4/6GB,ROM<br>32/64/128GB,T-Flash 卡最大<br>支持 128GB 扩展 | $\checkmark$       | $\checkmark$ | $\checkmark$        | $\checkmark$ |  |
|      | 屏幕显示: 5.5 英寸高清电容触摸<br>屏                                      | $\checkmark$       | $\checkmark$ | $\checkmark$        | $\checkmark$ |  |
|      | 分辨率:1920*1080,亮度 550<br>流明                                   | $\checkmark$       | $\checkmark$ | $\checkmark$        | $\checkmark$ |  |
| 置    | 触控:5点触控、支持电容屏手套<br>操作                                        | $\checkmark$       | $\checkmark$ | $\checkmark$        | $\checkmark$ |  |
|      | 摄像头:前置 800 万像素,后置<br>1300 万像素,自动对焦,高亮 LED<br>闪光灯             | $\checkmark$       | $\checkmark$ | $\checkmark$        | $\checkmark$ |  |
|      | 传感器:加速度、角速度、气压计、<br>地磁感应                                     | √                  | $\checkmark$ | $\checkmark$        | $\checkmark$ |  |
|      | 通知判式・16 今网路(按計) 昭                                            |                    | GSM:850/90   | 0/1800/1900         |              |  |
| 数    | 旭川前式, 40 王附偲 ( 104)、                                         |                    | EVDO         | : BCO               |              |  |
| ~~   |                                                              | WCDMA: B1/B2/B5/B8 |              |                     |              |  |

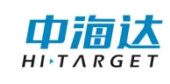

| 据           |                                                                                          | TDD-LTE:Band34/Band38/Band39/Band40/Band41                |              |              |              |  |
|-------------|------------------------------------------------------------------------------------------|-----------------------------------------------------------|--------------|--------------|--------------|--|
| 通           |                                                                                          | FDD-LTE:Band1/Band3/Band4/Band5/Band7/Band8/Band12/Band20 |              |              |              |  |
| 讯           | WIFI: IEEE 802.11a/b/g/n, AP,<br>Wapi                                                    | $\checkmark$                                              | $\checkmark$ | $\checkmark$ | $\checkmark$ |  |
|             | 蓝牙:BlueTooth 4.1,支持 BLE                                                                  | $\checkmark$                                              | $\checkmark$ | $\checkmark$ | $\checkmark$ |  |
|             | USB:USB2.0 Type-C 接口,具<br>有 OTG 功能                                                       | $\checkmark$                                              | $\checkmark$ | $\checkmark$ | $\checkmark$ |  |
|             | NFC:ISO15693、ISO14443协<br>议                                                              | 可选配                                                       | 可选配          | 可选配          | 可选配          |  |
| 由           | 电池容量: 3.7V, 5500mAh                                                                      | $\checkmark$                                              | $\checkmark$ | $\checkmark$ | $\checkmark$ |  |
| Ъ           | 充电模式:快速充电3小时                                                                             | $\checkmark$                                              | $\checkmark$ | $\checkmark$ | $\checkmark$ |  |
| 源<br>特<br>性 | 工作时间:屏幕正常亮度+定位+<br>开数据网络                                                                 | 10-12 小时                                                  | 10-12 小时     | 10-12 小时     | 9-10 小时(硬对讲) |  |
|             | 加密芯片:支持                                                                                  | $\checkmark$                                              | $\checkmark$ | $\checkmark$ | $\checkmark$ |  |
| 行<br>业<br>扩 | 对讲:硬件、网络双模对讲<br>支持 400-470MHz、<br>134-174MHz、320-390MHz 频<br>率模拟对讲和 DMR 制式数字对<br>讲,2W 功率 | 支持网络对讲                                                    | 支持网络对讲       | 支持网络对讲       | $\checkmark$ |  |
| 展           | 电台:选配 840MHz 数传电台,<br>支持 840-845MHz 频率, 1W 功<br>率                                        | 可选配                                                       | 可选配          | /            | /            |  |
| 物           | 规格尺寸(长*宽*高):<br>163*83*18.4mm                                                            | $\checkmark$                                              | $\checkmark$ | $\checkmark$ | $\checkmark$ |  |
|             | 重量: 含天线和电池                                                                               | 323g                                                      | 339g         | 328g         | 347g         |  |
| 理           | 三防等级: IP67, 抗 1.5 米自由跌<br>落                                                              | $\checkmark$                                              | $\checkmark$ | $\checkmark$ | $\checkmark$ |  |

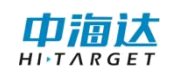

Qmini A10 使用说明书

| 特 | 防爆认证            | /            | /            | /            | Ex ib IIB T4 Gb |
|---|-----------------|--------------|--------------|--------------|-----------------|
|   | 工作温度: -30~+70°C | $\checkmark$ | $\checkmark$ | $\checkmark$ | $\checkmark$    |
| 性 | 存储温度: -40~+80°C | $\checkmark$ | $\checkmark$ | $\checkmark$ | $\checkmark$    |

## 2.3 手持机外观

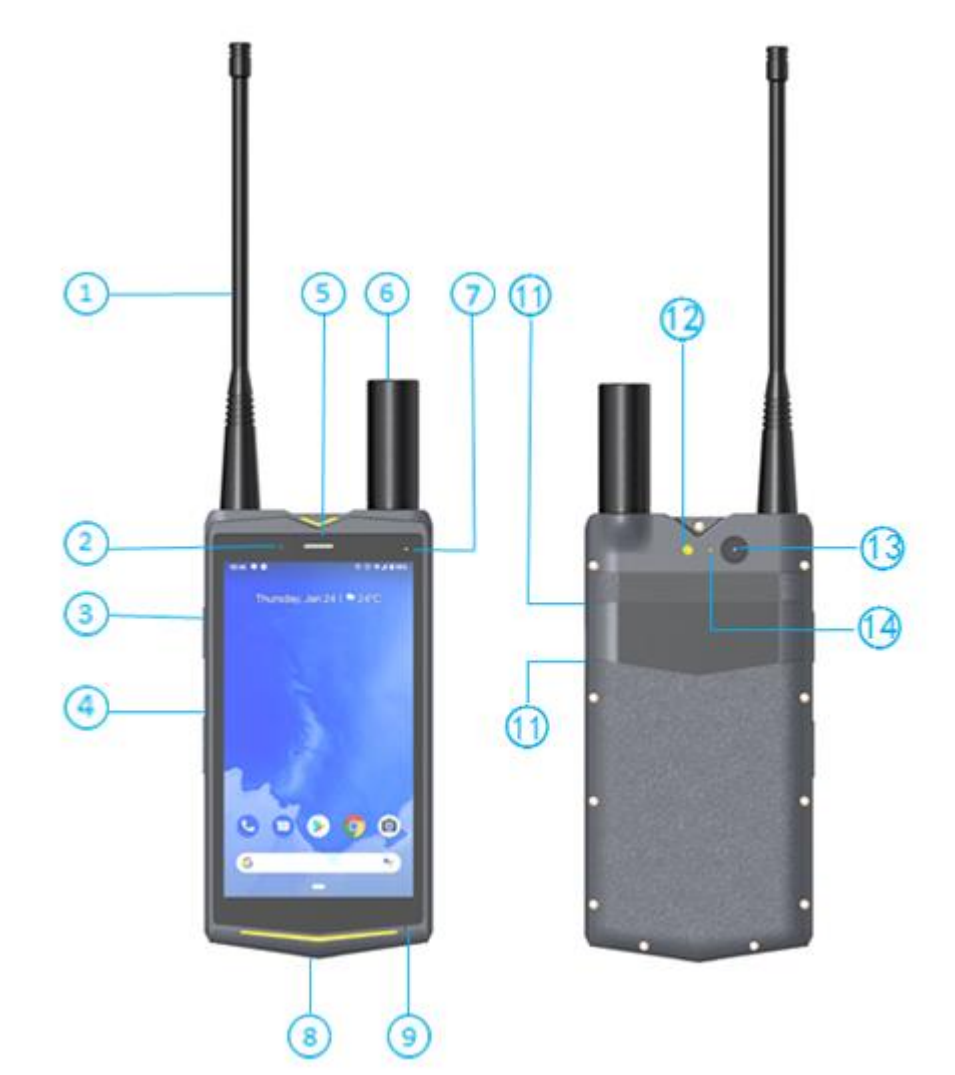

| ① 对讲天线    | ⑧ typeC接口 |
|-----------|-----------|
| ② 前置摄像头   | ⑨ 麦克风     |
| ③ 对讲按钮    | 🛈 电源键     |
|           | ① SIM卡槽   |
| ⑤ 听筒      | ① 闪光灯     |
| ⑥ GNSS 天线 | 13 后置摄像头  |
| ⑦指示灯      | ⑭ 红外      |

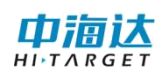

#### 2.3.1 虚拟键说明

| $\triangleleft$ | 返回键 | 点击此键返回上级界面或退出程序。<br>在文字输入界面,点击此键可关闭屏幕键盘。 |
|-----------------|-----|------------------------------------------|
| 0               | 主屏键 | 点击此键返回主屏幕。<br>长按此键打开最近使用的程序列表            |
|                 | 菜单键 | 点击此键打开当前界面的菜单                            |

#### 2.4 插入 Nano SIM 卡和 microSD

若要插入 Nano SIM 卡和 microSD 卡,请先关闭手持机,之后 拔出卡槽,插入微型 SIM 卡和 microSD 卡

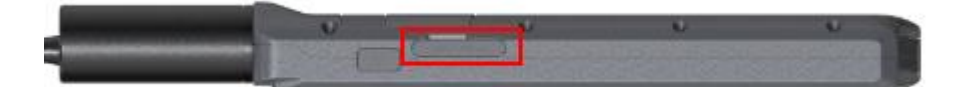

#### 2.5 手持机充电

使用标配的typeC数据线和电源适配器将手持机连接到电源插座;

如果手持机在开机状态下充电,当状态栏电池状态图标变为 100%时,表示充电已经完成。

#### 2.5.1 使用电池的注意事项

(1)如果电池长期未使用或电池电量耗尽,在充电时可能无法正常开机,这是正常现象。请给电池充一段时间电,再开机使用。

(2)电池可以反复充电,但电池属于易损耗品,如果正常充 电后,手持机的待机时间大幅度地降低,可进行更换。手持机长时 间工作,尤其在高温环境下,可能出现表面发热的情况,这属于正 常现象。

(3)使用数据业务会消耗较多电量,缩短待机时间。

(4) 电池充电时间随温度条件和电池使用状况而变化。

(5)当手持机电量不足时,手持机会弹出提示。当电池电量过低时,手持机会自动关机。

#### 2.5.2省电窍门

(1) 不使用手持机时,请关闭屏幕。

(2) 缩短屏幕待机时间。

(3) 降低屏幕亮度和音量。

#### 2.6 开机和关机

#### 2.6.1 开机

按着电源键3秒,进入开机界面,松开按键后自动加载系统界面。

短按电源键1秒,进入休眠状态;再次短按电源健1秒,可唤醒 系统。

#### 2.6.2 关机

长按电源键3秒,弹出关机提示,点击"关机"关闭仪器。

#### 2.7 锁定或解锁屏幕

锁定屏幕可以防止手持机因误碰而发生意外操作。

#### 2.7.1 锁定屏幕

手动锁定屏幕:按电源键。

自动锁定屏幕: 当手持机未使用的时间达到设定的休眠时间时,

手持机会自动锁定屏幕。

#### 2.7.2 解锁屏幕

按电源键唤醒屏幕,然后向上滑动手指解锁屏幕(左右滑动不可 解锁)。

#### 2.8 调整屏幕亮度

在主屏幕,点击设置,然后切换到全部设置页签。

点击显示>亮度。

开启自动调节亮度按钮,手持机屏幕将根据光线强弱自动调节亮度。

左右拖动滑块,手动调节屏幕亮度。向左拖动滑块,屏幕变暗; 向右拖动滑块,屏幕变亮。

#### 2.9 调整设备音量

(1) 在主屏幕, 点击设置, 然后切换到全部设置页签。

(2) 点击声音

左右拖动滑块,手动调节声音音量,向左拖动滑块,音量变小; 向右拖动滑块,音量变大。

#### 2.10 互联网连接

#### 2.10.1 开启移动数据

(1) 在主屏幕, 点击设置, 然后切换到全部设置页签。

(2)点击流量使用情况开关,开启移动数据按钮。

#### 2.10.2 开启并连接 WLAN

(1) 在主屏幕, 点击设置, 然后切换到全部设置页签。

(2) 点击网络和互联网,开启WLAN。

(3) 点击 WLAN 手持机将搜索并列出可用的WLAN 网络。

(4) 点击要连接的 WLAN 网络:

(5) 如果该网络是开放的,将自动完成连接。

(6)如果该网络是加密的,请根据提示输入网络密码,然后点 击连接。

注意:如果同时开启 WLAN 和移动网络,手持机将优先连接 WLAN 网络。

#### 2.11 高精度设置

#### 2.11.1GPS 功能

#### (1) 打开或关闭 GPS 卫星功能

在主屏幕,点击系统的【设置】菜单一安全性与位置信息一位置信息 -模式,点击进入选择"仅限设备"

| ← 位置信息模式                             | م |
|--------------------------------------|---|
| <b>准确度高</b><br>使用GPS、WLAN和移动网络确定位置   | 0 |
| <b>耗电量低</b><br>使用WILAN和移动网络确定位置      | 0 |
| 仅限设备<br>使用GPS确定位置                    | ۲ |
| GPS always on<br>GPS power always on | S |
|                                      |   |

#### 2.11.2 高精度设置

配备定制GNSSTools(V\_2.1.0.以上)工具软件

点击安卓系统的【设置】菜单一系统-关于手持机一版本号,连续点击进入"开发者模式"。进入"开发者选项"菜单,勾选开启"允许模拟位置"。

| ← 开发者选项                          | ۹        |
|----------------------------------|----------|
| 开启                               |          |
| 调试                               |          |
| <b>USB调试</b><br>连接USB后启用调试模式     | <b>V</b> |
| 撤消USB调试授权                        |          |
| 错误报告快捷方式<br>在电源菜单中显示用于提交镭误报告的按钮  |          |
| <b>允许模拟位置</b><br>允许模拟位置          |          |
| 启用视图属性检查功能                       |          |
| 选择调试应用<br>未设置任何调试应用              |          |
| <b>等待调试器</b><br>调试应用会在执行前等待附加调试器 |          |

(1) 连接设备

软件启动进入主界面,即"设备连接"界面。连接操作如下。

点击【连接方式】,可切换选择类型为蓝牙、系统、模拟。选择 "系统",

连接成功后,界面会显示已连接设备的相关信息。如设备机身号、 工作模式、固件版本、数据版本、过期时间等。

同时右上角显示设备网络连接状态和当前电量,网络未连接时不出现网络图标;电量不足时电池图标会闪烁提示

| =                   | 设备连接            | ail 📼 |  |  |  |  |  |  |
|---------------------|-----------------|-------|--|--|--|--|--|--|
| Qbox M20 : 15335006 |                 |       |  |  |  |  |  |  |
| 工作模式:               | 移动站模式           |       |  |  |  |  |  |  |
| 固件版本:               | 1.2.0 Qbox M20  |       |  |  |  |  |  |  |
| 数据版本:               | 38.76           |       |  |  |  |  |  |  |
| 过期时间:               | 2019-09-01      |       |  |  |  |  |  |  |
| 置后                  |                 |       |  |  |  |  |  |  |
| 厂商                  | 中海达             | >     |  |  |  |  |  |  |
| <b>连接方式</b> 蓝牙      |                 |       |  |  |  |  |  |  |
|                     |                 |       |  |  |  |  |  |  |
|                     |                 |       |  |  |  |  |  |  |
| <b>a</b> , 注        | : <del>M)</del> | ×断开   |  |  |  |  |  |  |
|                     |                 |       |  |  |  |  |  |  |

(2) 设备注册

如果仪器显示过期,需要根据设备号,先走流程申请注册码。

点击【设备连接】→【注册】,进入【设备注册】界面。正常注 册码为24位数字,确认输入无误后点击【注册】即可完成注册流程。

(3) 移动站设置

通过侧边栏进入【移动站设置】界面。软件支持两种模式的差分 设置:VRS参考站、中海达网络。

使用差分服务前,先确保安卓终端可正常联网,可插入手持机卡 使用移动网络流量或者连接WLAN网络使用wifi联网。注意,部分基 站只支持内网接入,则需要使用对应的内网网络。

| 1  |          | 移动站设置         | 40      | =            | 移动站设置         |        |
|----|----------|---------------|---------|--------------|---------------|--------|
| 3  | 姜分类型     | 手机差分          |         | 整分类型         | 手机差分          |        |
|    | 网络类型     | VRS参考站        | -       | 网络类型         | VRS 使考虑       | 8 -    |
|    | 网络地址     | 202.96.185.34 | ж       | 101.85 Hz 12 | 202.96.185.34 | *      |
| D2 | 端口号      | 2101          | ×       | VRS          | 参考站           | ۲      |
|    | 用户名      | 15335011      | ж       | <b>用</b> 中海: | 达网络           | 0      |
|    | 密码       |               | ж       |              | •••••         | ×      |
|    | 源节点      | 0020008013 ×  | 获取      | 激节点          | 0020008013 ±  | ER.R.  |
|    | RTCM1021 | RTCM1023      | TCM1025 | RTCM10       | 121 RTCM1023  | RTCM10 |
|    |          | ✔连接           |         |              |               |        |

#### 2.12 对讲功能

#### 2.12.1 软件主要功能

对讲机软件包含以下功能:

- (1)信道选择
- (2)信道扫描
- (3)对讲

软件主界面如下:

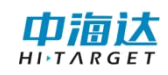

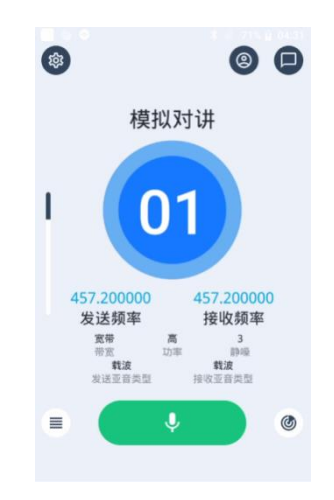

下面按照主界面逐一简单介绍软件各个主要功能:

【对讲】用于通讯讲话;

【信道选择】提供信道新建,信道编辑,信道删除,选择信道操 作;

【信道扫描】在需要进入已配置好的对讲的频道时,信道扫描可 以扫描出用户在对讲频道;

【设置】本机ID显示,超时禁发时间配置(最大值为120秒),擦 操作和状态记录开关,对讲录音开关,关于显示。

#### 2.12.2 简易教程

简易教程以图片和标注的形式,简单示意了对讲机软件工作的操 作流程。步骤如下:

(1) 打开软件,进入主界面。

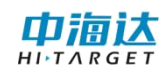

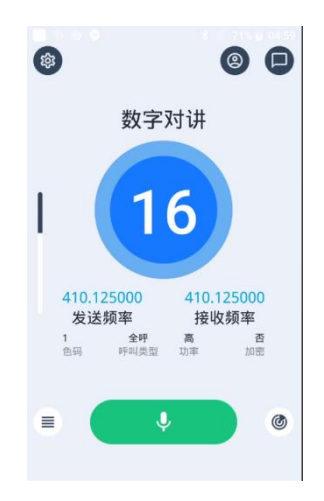

(2) 新建信道。

点击 ■, 点击【新建】, 设置对讲类型、发送频率、接收频率、 呼叫类型、发射联系人、色码, 点击

以个呼为例:例如A对讲机和B对讲机进行个呼,A对讲机和B对 讲机的发射频率和接收频率都要设置为一致,呼叫类型都是为【个 呼】,A对讲机的发射联系人填写B对讲机的【本机ID】,B对讲机的发 射联系人填写A对讲机的【本机ID】,,A对讲机和B对讲机的色码设 置为一致。

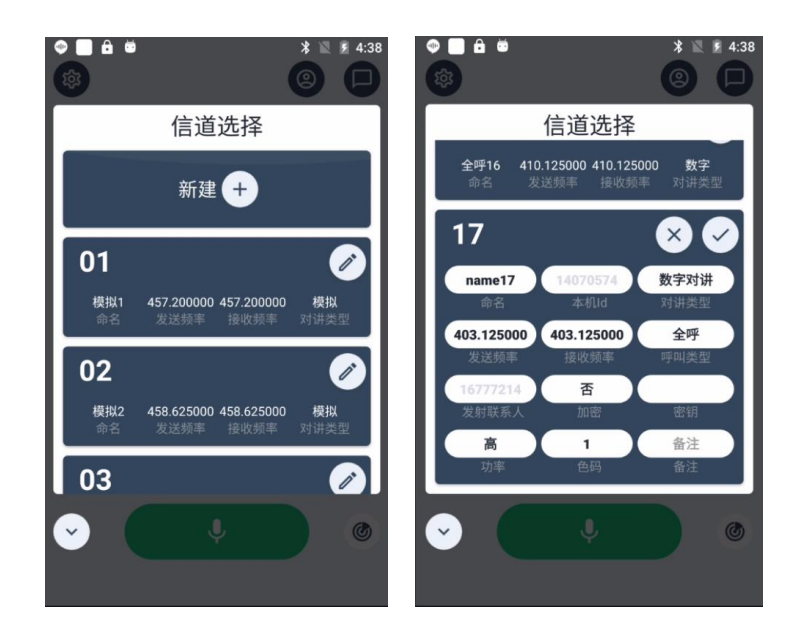

(3)选择信道。

点击需要进入的对讲频率。

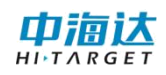

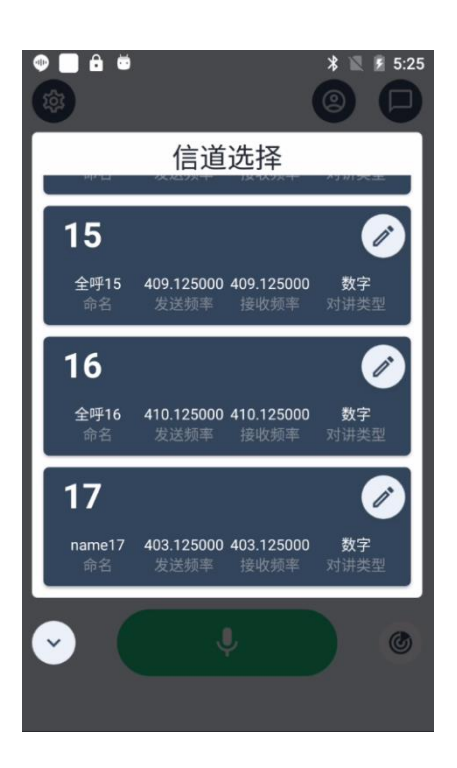

(4) 开始对讲。

在主界面按着 虚拟键或者对讲物理键进行对讲。

以个呼为例: A对讲机和B对讲机选择第二步设置好个呼对讲频 道, A对讲机在主界面按着 进行讲话, B对讲机可以听到A对 讲机讲话的内容。

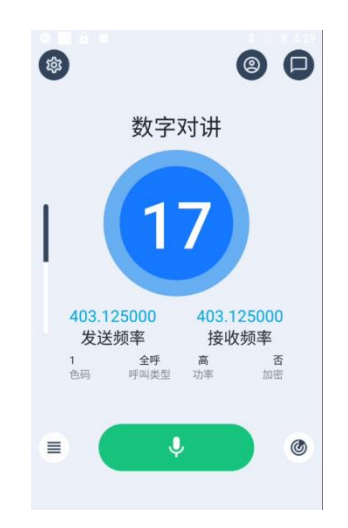

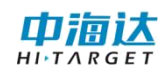

## 2.13 获取数据

## 2.13.1 连接 USB 调试

用 USB 将设备连接电脑,下拉通知栏,选择"正在通过USB充 电"点击"打开传输文件 (MTP)"

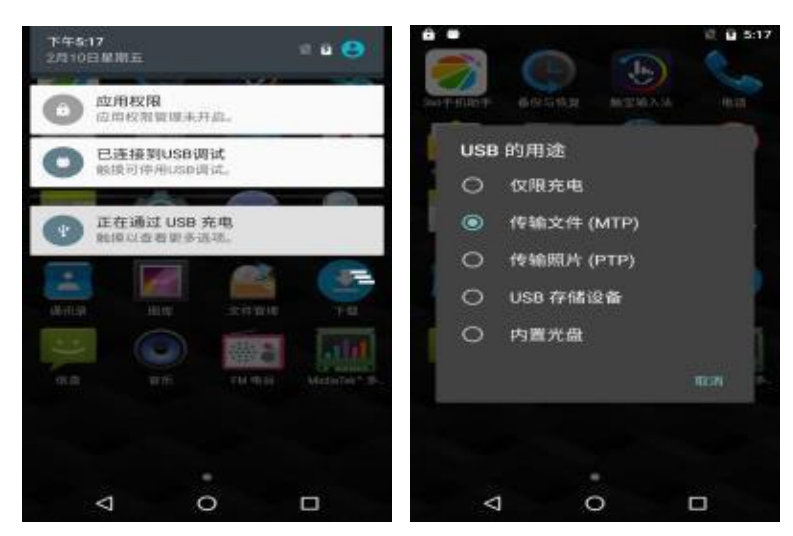

#### 2.13.2 数据传输

打开电脑上的"可移动存储的设备"即可进行数据的传输。

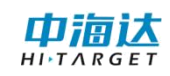

## 第三章 固件升级

## 3.1 线刷升级

## 3.1.1 安装驱动

(1) 打开设备,开机状态通过 USB 线连接至电脑。打开驱动 tools 文件夹下的 "Driver\_Auto\_Installer\_v1.1352.00(Official)"

| 길 🕨 刷机工具     | tools 🕨                                    |                |     | - |
|--------------|--------------------------------------------|----------------|-----|---|
| 包含到库中 ▼      | 共享 新建文件夹                                   |                |     |   |
| Ę            | 名称                                         | 修改日期           | 类型  |   |
| ž            | 🔒 adb&fastboot工具                           | 2019/9/17 9:32 | 文件夹 |   |
| ī            | Driver_Auto_Installer_v1.1352.00(Official) | 2019/9/17 9:32 | 文件夹 |   |
| 访问的位置<br>5下载 | MTK USB Driver_v1.0845                     | 2019/9/17 9:32 | 文件夹 |   |

(2) 打开 "Driver\_Auto\_Installer\_EXE\_v5.1612.03" 文件夹, 手

| to | _Installer_E | XE_v5.1612.03 | <ul> <li>Driver_Auto_Insta</li> </ul> | aller_SP_Drivers_v2.3. | 3_finally_ok_2016031 | 7_add_inf |
|----|--------------|---------------|---------------------------------------|------------------------|----------------------|-----------|
|    | 共享 ▼         | 新建文件夹         |                                       |                        |                      |           |
| Γ  | 名称           | ^             |                                       | 修改日期                   | 类型                   | 大小        |
|    | 👸 Driver     | rInstall.exe  |                                       | 2016/3/17 17:33        | 应用程序                 | 9,615 KB  |

动双击装"DriverInstall.exe",然后按照说明一步一步安装。

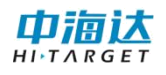

#### 3.1.2 刷机流程

(1) 打开

tools/SP\_Flash\_Tool\_exe\_Windows\_v5.1612.00.000/flash\_tool.exe

| 包含到库中 🔻   | 共享 ▼ 新建文件夹                       |                |                  | = • 🗊 🔞  |
|-----------|----------------------------------|----------------|------------------|----------|
| Ę         | 名称                               | 修改日期           | 类型               | 大小       |
| ŝ         | codecs                           | 2019/9/17 9:09 | 文件夹              |          |
| ĩ         | 퉬 imageformats                   | 2019/9/17 9:09 | 文件夹              |          |
| 访问的位置     | 퉳 sqldrivers                     | 2019/9/17 9:09 | 文件夹              |          |
| 5下载       | 👊 assistant.exe                  | 2018/3/23 9:23 | 应用程序             | 1,181 KB |
| CoderDemo | Authentication.dll               | 2018/3/23 9:23 | 应用程序扩展           | 184 KB   |
| Duerbenio | 🗿 BromAdapterTool.ini            | 2018/3/23 9:23 | 配置设置             | 1 KB     |
|           | console_mode.xsd                 | 2018/3/23 9:23 | XSD 文件           | 19 KB    |
|           | CustPT.ini                       | 2018/3/23 9:23 | 配置设置             | 1 KB     |
|           | DA_PL.bin                        | 2018/3/23 9:23 | KuaiZipMount.bin | 5,200 KB |
| l         | DA_PL_CRYPTO20.bin               | 2018/3/23 9:23 | KuaiZipMount.bin | 5,200 KB |
| 3磁盘 (C:)  | DA_SWSEC.bin                     | 2018/3/23 9:23 | KuaiZipMount.bin | 4,576 KB |
| ]磁盘 (D:)  | DA_SWSEC_CRYPTO20.bin            | 2018/3/23 9:23 | KuaiZipMount.bin | 4,576 KB |
| E (E:)    | 🔮 dl_without_scatter.xml         | 2018/3/23 9:23 | XML 文档           | 2 KB     |
| े (F:)    | <u>劉</u> download_scene.ini 双击启动 | 2018/3/23 9:23 | 配置设置             | 1 KB     |
| ini A7    | 🞽 flash_tool.exe                 | 2018/3/23 9:23 | 应用程序             | 8,289 KB |
|           | flashtool.qch                    | 2018/3/23 9:23 | QCH 文件           | 6,432 KB |
|           | 📄 flashtool.qhc                  | 2018/3/23 9:23 | QHC 文件           | 12 KB    |
|           | 🚳 FlashToolLib.dll               | 2018/3/23 9:23 | 应用程序扩展           | 1,225 KB |
|           | 🚳 FlashToolLib.v1.dll            | 2018/3/23 9:23 | 应用程序扩展           | 2,534 KB |
|           | S FlashtoollibEx.dll             | 2018/3/23 9:23 | 应用程序扩展           | 3,829 KB |
|           | istory.ini                       | 2019/9/17 9:27 | 配置设置             | 3 KB     |

## (2) 点击下图按钮,选择

 $Tools\SP\_Flash\_Tool\_exe\_Windows\_v5.1612.00.000\MTK\_AllInOne$ 

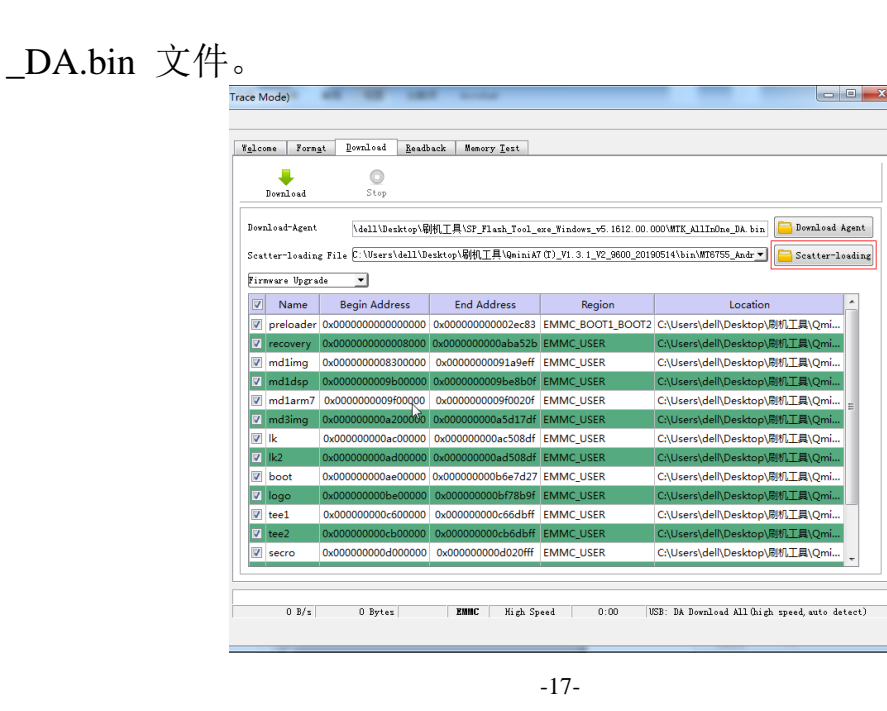

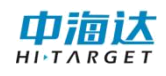

## (3) 点击下图按钮,选择最新固件的安装包

| lco        | me Form                  | <u>at D</u> ownload <u>R</u> ead          | ack Memory <u>T</u> est                    |                                                                         |                                                                                  |
|------------|--------------------------|-------------------------------------------|--------------------------------------------|-------------------------------------------------------------------------|----------------------------------------------------------------------------------|
|            |                          | Stop                                      |                                            |                                                                         |                                                                                  |
| owr<br>cat | load-Agent<br>ter-loadin | \dell\Desktop\幂<br>g File C:\Users\dell\D | 机工具\SP_Flash_Tool_e<br>esktop\刷机工具\QminiA7 | exe_Windows_ <del>v</del> 5. 1612. 00. 0<br>7 (T)_V1. 3. 1_V2_9600_2019 | 00\MTK_AllInOne_DA bin 📴 Download Agen<br>10514\bin\MT6755_Andr_ 📔 Scatter-loadi |
| irn        | nware Upgra              | de 💌                                      |                                            |                                                                         |                                                                                  |
| 7          | Name                     | Begin Address                             | End Address                                | Region                                                                  | Location                                                                         |
| /          | preloader                | 0x000000000000000000                      | 0x00000000002ec83                          | EMMC_BOOT1_BOOT2                                                        | C:\Users\dell\Desktop\刷机工具\Qmi                                                   |
| <b>v</b>   | recovery                 | 0x000000000008000                         | 0x0000000000aba52b                         | EMMC_USER                                                               | C:\Users\dell\Desktop\刷机工具\Qmi                                                   |
| /          | md1img                   | 0x000000008300000                         | 0x0000000091a9eff                          | EMMC_USER                                                               | C:\Users\dell\Desktop\刷机工具\Qmi                                                   |
| <b>v</b>   | md1dsp                   | 0x000000009b00000                         | 0x000000009be8b0f                          | EMMC_USER                                                               | C:\Users\dell\Desktop\刷机工具\Qmi                                                   |
| 1          | md1arm7                  | 0x00000009f00000                          | 0x000000009f0020f                          | EMMC_USER                                                               | C:\Users\dell\Desktop\刷机工具\Qmi                                                   |
| <b>v</b>   | md3img                   | 0x000000000a200000                        | 0x00000000a5d17df                          | EMMC_USER                                                               | C:\Users\dell\Desktop\刷机工具\Qmi                                                   |
| /          | lk                       | 0x000000000ac00000                        | 0x00000000ac508df                          | EMMC_USER                                                               | C:\Users\dell\Desktop\刷机工具\Qmi                                                   |
| <b>v</b>   | lk2                      | 0x000000000ad00000                        | 0x00000000ad508df                          | EMMC_USER                                                               | C:\Users\dell\Desktop\刷机工具\Qmi                                                   |
| 1          | boot                     | 0x000000000ae00000                        | 0x00000000b6e7d27                          | EMMC_USER                                                               | C:\Users\dell\Desktop\刷机工具\Qmi                                                   |
| <b>v</b>   | logo                     | 0x00000000be00000                         | 0x00000000bf78b9f                          | EMMC_USER                                                               | C:\Users\dell\Desktop\刷机工具\Qmi                                                   |
| <b>v</b>   | tee1                     | 0x00000000c600000                         | 0x00000000c66dbff                          | EMMC_USER                                                               | C:\Users\dell\Desktop\刷机工具\Qmi                                                   |
| 7          | tee2                     | 0x00000000cb00000                         | 0x00000000cb6dbff                          | EMMC_USER                                                               | C:\Users\dell\Desktop\刷机工具\Qmi                                                   |
| <b>V</b>   | secro                    | 0x000000000000000000000000000000000000    | 0x000000000d020fff                         | EMMC_USER                                                               | C:\Users\dell\Desktop\刷机工具\Qmi                                                   |
|            |                          |                                           |                                            |                                                                         |                                                                                  |

## (4) 点击下图的第二个选项,"Firmware Upgrade"。

|              | Download                    | Stop                                   |                                         |                                                                    |                                    |                  |
|--------------|-----------------------------|----------------------------------------|-----------------------------------------|--------------------------------------------------------------------|------------------------------------|------------------|
| lowr<br>Icai | nload-Agent<br>tter-loadin; | \dell\Desktop\f                        | 別机工具\SP_Flash_Tool_<br>esktop\刷机工具\A7系统 | exe_Windows_ <del>v</del> 5. 1612. 00. (<br>固件\MT6755_Android_sca4 | 000\MTK_AllInOne_DA.bin 📴 Download | Agent<br>loadin: |
| 'iri         | nware Upgra                 | Begin Address                          | End Address                             | Region                                                             | Location                           |                  |
|              | preloader                   | 0x000000000000000000000000000000000000 | 0x00000000002ec83                       | EMMC BOOT1 BOOT2                                                   | C:\Users\dell\Desktop\剧机工具\A7      |                  |
| <b>V</b>     | recoverv                    | 0x0000000000008000                     | 0x0000000000aba52b                      | EMMC USER                                                          | C:\Users\dell\Desktop\刷机工具\A7      |                  |
| <b>V</b>     | md1img                      | 0x000000008300000                      | 0x00000000091a9eff                      | EMMC USER                                                          | C:\Users\dell\Desktop\刷机工具\A7      |                  |
| <b>√</b>     | md1dsp                      | 0x000000009b00000                      | 0x000000009be8b0f                       | EMMC_USER                                                          | C:\Users\dell\Desktop\刷机工具\A7      |                  |
| 1            | md1arm7                     | 0x000000009f00000                      | 0x000000009f0020f                       | EMMC_USER                                                          | C:\Users\dell\Desktop\刷机工具\A7      | -                |
| 7            | md3img                      | 0x000000000a200000                     | 0x000000000a5d17df                      | EMMC_USER                                                          | C:\Users\dell\Desktop\剧机工具\A7      |                  |
| 7            | lk                          | 0x000000000ac00000                     | 0x000000000ac508df                      | EMMC_USER                                                          | C:\Users\dell\Desktop\刷机工具\A7      |                  |
| 7            | lk2                         | 0x000000000ad00000                     | 0x000000000ad508df                      | EMMC_USER                                                          | C:\Users\dell\Desktop\刷机工具\A7      |                  |
| 1            | boot                        | 0x00000000ae00000                      | 0x00000000b6e7d27                       | EMMC_USER                                                          | C:\Users\dell\Desktop\刷机工具\A7      |                  |
| <b>v</b>     | logo                        | 0x00000000be00000                      | 0x00000000bf78b9f                       | EMMC_USER                                                          | C:\Users\dell\Desktop\刷机工具\A7      |                  |
| 1            | tee1                        | 0x00000000c600000                      | 0x00000000c66dbff                       | EMMC_USER                                                          | C:\Users\dell\Desktop\刷机工具\A7      |                  |
| <b>v</b>     | tee2                        | 0x00000000cb00000                      | 0x00000000cb6dbff                       | EMMC_USER                                                          | C:\Users\dell\Desktop\刷机工具\A7      |                  |
| 7            | secro                       | 0x000000000000000000000000000000000000 | 0x00000000d020fff                       | EMMC_USER                                                          | C:\Users\dell\Desktop\刷机工具\A7      | -                |
|              |                             |                                        |                                         |                                                                    |                                    |                  |

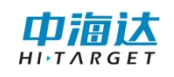

(5) 点击下图按钮"Download"开始刷机,然后把关机的设备 通过 USB 线连接至电脑。软件开始刷机。

|          | Download     | Stop                                   |                     |                          |                                   |         |
|----------|--------------|----------------------------------------|---------------------|--------------------------|-----------------------------------|---------|
| )ow1     | nload-Agent  | \dell\Desktop\吊                        | 机工具\SP_Flash_Tool_e | exe_Windows_v5.1612.00.0 | 000\MTK_AllInOne_DA. bin Download | Ågent   |
| Scat     | tter-loadin; | g File C:\Users\dell\D                 | esktop\刷机工具\A7系统    | 固件/MT6755_Android_scat   | iter. txt 🗾 🔚 Scatter-            | loading |
| Firm     | mware Upgra  | de 💌                                   |                     |                          |                                   |         |
| <b>V</b> | Name         | Begin Address                          | End Address         | Region                   | Location                          |         |
| V        | preloader    | 0x0000000000000000                     | 0x00000000002ec83   | EMMC_BOOT1_BOOT2         | C:\Users\dell\Desktop\刷机工具\A7     |         |
| <b>V</b> | recovery     | 0x00000000008000                       | 0x000000000aba52b   | EMMC_USER                | C:\Users\dell\Desktop\刷机工具\A7     |         |
| V        | md1img       | 0x000000008300000                      | 0x0000000091a9eff   | EMMC_USER                | C:\Users\dell\Desktop\刷机工具\A7     |         |
| <b>v</b> | md1dsp       | 0x000000009b00000                      | 0x000000009be8b0f   | EMMC_USER                | C:\Users\dell\Desktop\刷机工具\A7     |         |
| V        | md1arm7      | 0x00000009f00000                       | 0x000000009f0020f   | EMMC_USER                | C:\Users\dell\Desktop\刷机工具\A7     | E       |
| 7        | md3img       | 0x000000000a200000                     | 0x00000000a5d17df   | EMMC_USER                | C:\Users\dell\Desktop\刷机工具\A7     |         |
| 7        | lk           | 0x000000000ac00000                     | 0x000000000ac508df  | EMMC_USER                | C:\Users\dell\Desktop\刷机工具\A7     |         |
| <b>V</b> | lk2          | 0x000000000ad00000                     | 0x00000000ad508df   | EMMC_USER                | C:\Users\dell\Desktop\剧机工具\A7     |         |
| 1        | boot         | 0x000000000ae00000                     | 0x00000000b6e7d27   | EMMC_USER                | C:\Users\dell\Desktop\刷机工具\A7     |         |
| V        | logo         | 0x00000000be00000                      | 0x00000000bf78b9f   | EMMC_USER                | C:\Users\dell\Desktop\刷机工具\A7     |         |
| 7        | tee1         | 0x00000000c600000                      | 0x00000000c66dbff   | EMMC_USER                | C:\Users\dell\Desktop\刷机工具\A7     |         |
| <b>V</b> | tee2         | 0x00000000cb00000                      | 0x00000000cb6dbff   | EMMC_USER                | C:\Users\dell\Desktop\刷机工具\A7     |         |
| 1        | secro        | 0x000000000000000000000000000000000000 | 0x00000000d020fff   | EMMC_USER                | C:\Users\dell\Desktop\刷机工具\A7     | -       |
|          |              |                                        |                     |                          |                                   |         |

## 3.2 U 盘升级(OTG 升级)

拷贝OTG固件升级包到A10内部存储文件夹

在主屏幕,点击无线升级软件

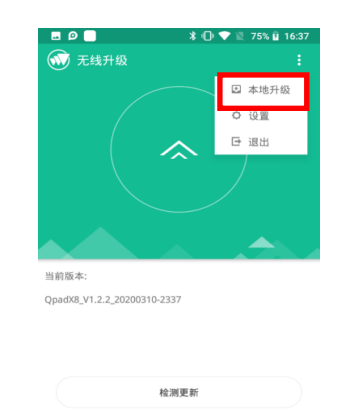

在内部存储路径选择OTG安装包,点击升级

升级成功后会有相应提示

注意: OTG 固件升级包不需要解压

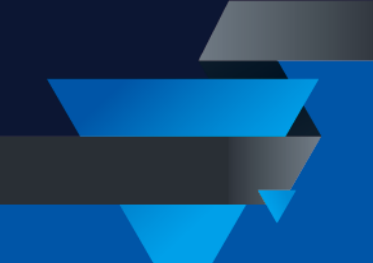

#### 广东满天星云信息技术有限公司

网址: www.mtxy.shop

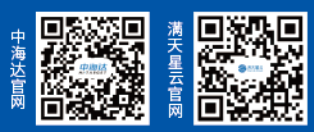

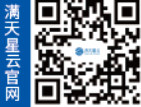